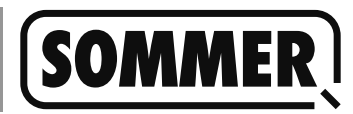

## About this manual

This manual describes:

- Download and installation of the PC software, which is required for updating the SOMlink software.
  - $\Rightarrow$  Must be performed only one time and can be skipped for future updates.
- Deleting an old version of the PC software .
   ⇒ Only necessary, if there is installed a previous version.
- Performing the SOMlink software update.

# **Technical conditions**

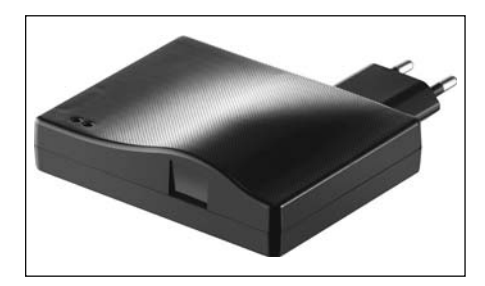

- SOMlink from Firmware version v03.05.18
- Internet connection
- Computer with a wireless LAN connection
- Microsoft Windows 7 or newer version
- Administrator rights

### Download

1. Load <u>som4.me/slu</u> in the browser or visit our homepage on www.sommer.eu and find the SOMlink Updater there

| Bezeichnung             | Dokument         | Sprache              | Dateityp       | Größe      | Letzte<br>Änderung |
|-------------------------|------------------|----------------------|----------------|------------|--------------------|
| SOMlink<br>Installation |                  | Deutsch (de) 🔻       | PDF            | 1,74<br>MB | 20.03.2017         |
| OMlink Up               | odater           | 1.                   |                |            |                    |
| th this Softwar         | e you can update | e your SOMlink quicl | and easy.      |            |                    |
|                         | nk Undator Mind  | ows 7 / Windows 9    | 32Bit / 6//Bit |            |                    |

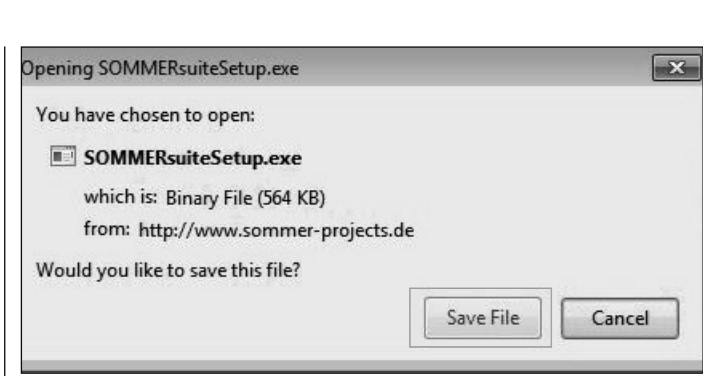

3. Click "Save file" to start the download.

## Installation

 Start the installation process by double clicking the file "SOMMERsuiteSetup.exe"

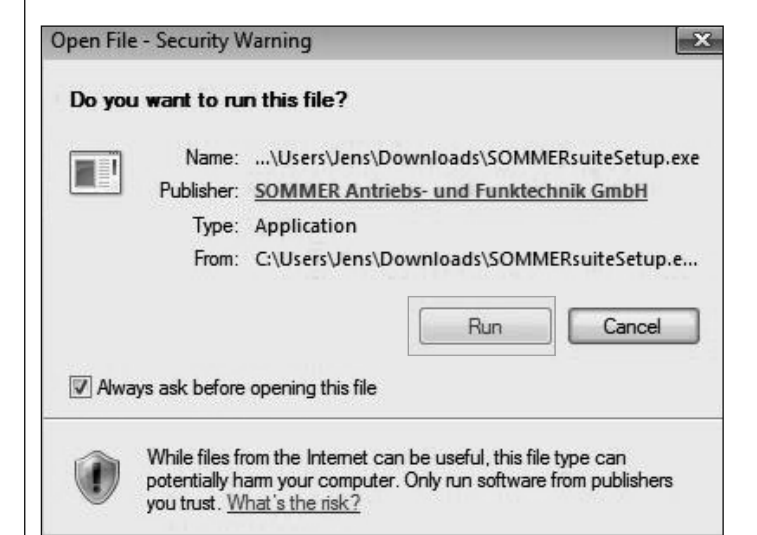

2. Click "Run" to confirm the security warning.

| you want t | o install this application?                         |                     | G                 |
|------------|-----------------------------------------------------|---------------------|-------------------|
| Name:      | SOMMERsuite                                         |                     |                   |
| From:      | www.sommer-projects.de                              |                     |                   |
| Publisher: | SOMMER Antriebs- und Funktechnik GmbH               |                     |                   |
|            |                                                     | Install             | Don't Install     |
| While a    | oplications from the Internet can be useful, they o | an potentially harm | vour computer. If |

3. Click "Install" to start the process.

#### Uninstall previous version Perform update Information Maintenance If a previous version of the SOMlink up-Oracle VM VirtualBox Guest Additions dater is installed, following note will appear SOMMER Antriebs- und Funktechnik Gmbl and the subsequent steps must be perfor-SOMMERsuite med. If you are performing the first instal-Startup lation of the SOMlink Updater, these steps are omitted. Old version found SX 4 Back There was found an old version of 'SOMlinkUpdater'. It should be uninstalled. It is necessary to have administrator rights for that. If you Search programs and files Q do not have these, please call your administrator. 1. Start SOMMERsuite. OK SOMMERsuite - 1.7.21 File Language Help 1. Make sure you have administrator rights on this computer and go on SOMMER SOMlinkUpdater by clicking "OK" SOMlink Update pr Windows Installer 23 Current action: Details < Are you sure you want to uninstall this product? Yes No R Start update 2. Confirm uninstallation of the old version with "Yes". 2. Click on "Start Update" Old version found X SOMMERsuite - 1.7.21 \_ 🗆 🛛 File Language Help SOMMER SOMlinkUpdater The old version of 'SOMlinkUpdater' is uninstalled succesfully. SOMlink Update 21% Current action: Checking SOMink co OK Details < [10:08:41] Checking internet connection ... [10:08:41] Checking SOMIink update ... [10:08:41] Downloading update ... [10:08:42] Unpacking update ... SUCCESSFUL SUCCESSFUL 3. Confirm with "OK" SUCCESSFUL! [10:08:42] Checking app update version ... [10:08:42] App update version: '2.2.15.171421' SUCCESSFUL! SUCCESSFUL [10:08:42] Checking firmware update version ... [10:08:42] Firmware update version: '03.06.07' [10:08:42] Checking SOMlink connection ... X Abort Download starts when Internet access is available. $\Rightarrow$ Information

If there are any problems, interrupt the LAN connection of you PC, with the result that an internet connection via WLAN gets started.

#### Information

Now a contact to SOMlink has to be made. If there are more than one SOMlinks within reach, an extra selection window appears. On each SOMlinks' back there is an indicated label. On this label you can find the Mac address to identify the toll and also the network key to authenticate it.

| Name                                |                      |
|-------------------------------------|----------------------|
| Teilenummer                         |                      |
| MAC Address: 00 -21 -e2 -00 -09 -36 | http://somlink.lokal |
|                                     | R C C                |
| Herstelldatum Funkfrequenz J IP 20  |                      |

|       | Linter              | security key |       |
|-------|---------------------|--------------|-------|
| SSID: | SOMlink-00-21-e2-00 | -09-36       |       |
|       |                     |              |       |
|       |                     | OK           | Abort |

- 3. Enter network key (unless it's not already saved) and confirm with "OK".
  - $\Rightarrow$  Update is being applied.

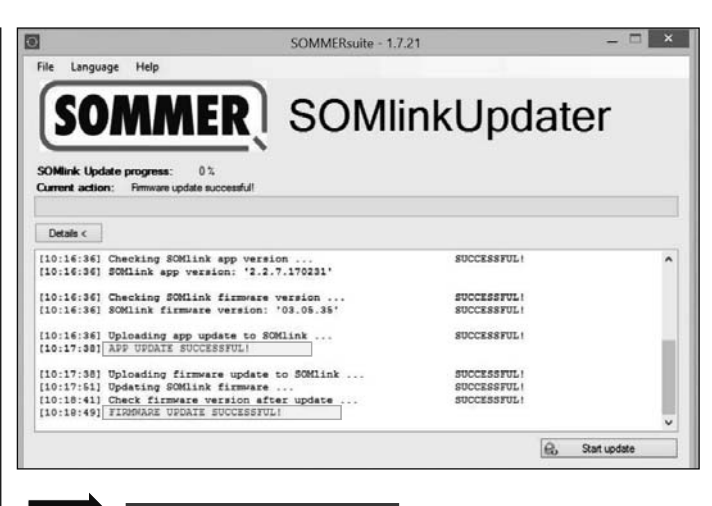

#### Information

The update was successful if this information are shown.

According to the scope of the update, there will be installed an App - Update <u>and</u> a Firmware-Update or just an App-Update.

- 4. Close the SOMlink Updater once the update operation is completed.
- 5. Unplug the SOMlink from the socket, and then plug it in again after around fi ve seconds.
- 6. Delete the browser's temporary files (cache, cookies, etc.) before using the SOMlink.
  - $\Rightarrow$  This ensures that the latest SOMlink data is displayed.